## **EXPLORA LANGUAGE**

**TRANSLATION PROGRAM QUICK REFERENCE** 

# **EXPLORA LANGUAGE**

### **TRANSLATION PROGRAM QUICK REFERENCE**

#### **1. INITIAL ACTIVITIES**

Download and install QTLinguist software.

The software is supplied through an installation package.

Confirm all the default settings and the software will be installed in the machine.

QTLinguist is an open source package supplied and copyrighted by QT Company Ltd.

#### **2. OPEN TRANSLATON FILE**

Once installed, QTLinguist will appear as the following:

| 🔞 Qt Linguist                                      |                     |                           | -        |     |
|----------------------------------------------------|---------------------|---------------------------|----------|-----|
| File Edit Translation Validation Phrases View Help |                     |                           |          |     |
|                                                    | 8 A. 17 0           | §9 🔊                      |          |     |
| Context & X                                        | Strings 🗗 🗙         | Sources and Forms         |          | ð × |
| Context Items                                      | Source text         | Source code not available |          |     |
|                                                    |                     |                           |          |     |
|                                                    |                     |                           |          |     |
|                                                    |                     |                           |          |     |
|                                                    |                     |                           |          |     |
|                                                    |                     |                           |          |     |
|                                                    |                     |                           |          |     |
|                                                    |                     |                           |          |     |
|                                                    |                     |                           |          |     |
|                                                    |                     |                           |          |     |
|                                                    |                     |                           |          |     |
|                                                    |                     |                           |          |     |
|                                                    |                     |                           |          |     |
|                                                    |                     |                           |          |     |
|                                                    |                     |                           |          |     |
|                                                    |                     |                           |          |     |
|                                                    |                     |                           |          |     |
|                                                    |                     |                           |          |     |
|                                                    |                     |                           | 1        |     |
|                                                    | Phrases and guesses | e d'x                     | Warnings | 8×  |
|                                                    | Source phrase       | ranslation Definition     |          |     |
|                                                    |                     |                           |          |     |
|                                                    |                     |                           |          |     |
|                                                    |                     |                           |          |     |
|                                                    |                     |                           |          |     |
|                                                    |                     |                           |          |     |
|                                                    |                     |                           |          |     |
|                                                    |                     |                           | ][       |     |

Now open the translation file acting on "File" -> "Open..."

In the dialog that follows, please select the file client\_en.ts.

| E:\client_en.ts - Qt Linguist       |           |                                                     |         | - 0                                          | >   |
|-------------------------------------|-----------|-----------------------------------------------------|---------|----------------------------------------------|-----|
| Edit Translation Validation Phrases | View Help |                                                     |         |                                              |     |
| ) 📑 🍓 🕰 🧄 🔶 🎲 🕸                     | 2 🖌 🔥     | & A. 🕅 😘 🧬                                          |         |                                              |     |
| ext                                 | e x       | Strings                                             | ð ×     | Sources and Forms                            | 8   |
| Context                             | Items ^   | Source text                                         |         | File E://resources/qml/AlarmItemProbe.qml no | ot. |
| AlarmItemProbe                      | 0/4       | 2 Core probe                                        |         | available                                    |     |
| AlarmItemTimer                      | 0/2       | 2 Completed                                         |         |                                              |     |
| AlarmMultiView                      | 0/2       | g Completed                                         |         |                                              |     |
| AppBase                             | 0/10      | Please connect the core probe                       |         |                                              |     |
| Authentication                      | 0/1       | Please check the core probe, it may be damaged      |         |                                              |     |
| BootmodeView                        | 0/9       |                                                     |         |                                              |     |
| ConsumptionView                     | 0/20      |                                                     |         |                                              |     |
| Cookbook                            | 0/1       |                                                     |         |                                              |     |
| CookbookPermissions                 | 0/3       |                                                     |         |                                              |     |
| CookbookPermissionsDelegate         | 0/2       |                                                     |         |                                              |     |
| CookbookRecipesView                 | 0/1       |                                                     |         |                                              |     |
| Cookbooks                           | 0/1       |                                                     |         |                                              |     |
| CookbooksFilterToolbar              | 0/5       |                                                     |         |                                              |     |
| CookbooksProxyModel                 | 0/1       |                                                     |         |                                              |     |
| CookbooksView                       | 0/4       |                                                     |         |                                              |     |
| CoolingView                         | 0/2       |                                                     |         |                                              |     |
| DiagnosticView                      | 0/5       |                                                     |         |                                              | _   |
| GalleryView                         | 0/5       | Source text                                         |         |                                              |     |
| GalleryViewUpload                   | 0/8       | Core probe                                          |         |                                              |     |
| HACCPChartListView                  | 0/3       |                                                     |         |                                              |     |
| HACCPChartView                      | 0/9       | Translation to American English (United States)     |         |                                              |     |
| HACCPSaverPDF                       | 0/6       |                                                     |         |                                              |     |
| ImportFromUsh                       | 0/5       |                                                     |         |                                              |     |
| Ingredient                          | 0/1       | Translator comments for American English (United St | ates)   |                                              |     |
| InputSlidel ittleBase               | 0/8       |                                                     |         |                                              | _   |
| Managellisers                       | 0/8       |                                                     |         |                                              |     |
| Manage Users Deleted Users          | 0/1       |                                                     |         |                                              |     |
| Manage Users User View              | 0/11      |                                                     |         |                                              |     |
| MenuMainView                        | 1/18      |                                                     |         |                                              | _   |
| MigrationsSplashScreen              | 0/1       | Phrases and guesses 🗗                               | × Warni | ngs                                          | 5   |
| Network onnectionEditView           | 0/11      | Course along Translation Deficition                 |         | •                                            | _   |
| NetworkConnectionListView           | 0/10      | Source phrase Translation Definition                |         |                                              |     |
| OperationHistoryReportView          | 0/9       |                                                     |         |                                              |     |
| OperationHistoryView                | 0/7       |                                                     |         |                                              |     |
| OntionsClientView                   | 0/9       |                                                     |         |                                              |     |
| OntionsDateTimeView                 | 0/4       |                                                     |         |                                              |     |
| OntionsDemoConfigView               | 0/4       |                                                     |         |                                              |     |
| OntionsFirstConfigView              | 0/5       |                                                     |         |                                              |     |
| OntionsOvenView                     | 0/17      |                                                     |         |                                              |     |
| OptionsTimeZopal istView            | 0/1       |                                                     |         |                                              |     |
| options fillezone List view         | 0/1       |                                                     |         |                                              |     |
| OvenSettingsMenu                    | 0/1       |                                                     |         |                                              |     |

The left panel ("Context") will display all the windows of the application, The panel "Strings" will display all the string belonging to the selected window, the "Source Text" instead will display the phrase to be translated (in the picture "Core probe" and will allow to insert the translation in the following text line. It is possible, but not required, to insert a comment in the last line.

In the panel "Context", the left icon (originally a question mark "?") will display the status of the context translation activity (if a question mark is displayed, the activity is not finished). Once the context is complete, the question mark will be replaced by an ack symbol () and in the last column, the progression of each context will be display. In this case, as example, "AlarmItemProbe" as a status of translation of 0 strings on 4 contained in this context.

The last interesting box is "Phrases and guesses". In this box, during the completion of the translation, the software will learn and display some suggestion based on the translations already done.

#### **3. COUNTRY CONFIGURATION**

Before starting with the translation activity, it's important to select the language of the destination messages.

To do so, please act on the menu "Edit" -> "Translation file settings..." File Edit Translation Validation Phrases View Ð Undo Ctrl+Z C 0 Redo Ctrl+Y Conte X Cut Ctrl+X I lter D Copy Ctrl+C 0/4 0/2Paste Ctrl+V 0/2 Select All Ctrl+A 0/1 0/1 🔍 Find... Ctrl+F 0/9 Find Next F3 0/2 0/1Search And Translate ... 0/3 Batch Translation... 0/2 0/1 Translation File Settings... 0/1COOKDOOKS 0/5 CookbooksFilterToolbar CookbooksProxyModel 0/1 0//

The next dialog will appear:

| Settings for 'client_e | en' - Qt Linguist |    | ?   | $\times$ |
|------------------------|-------------------|----|-----|----------|
| Source language        |                   |    |     |          |
| Language               | POSIX             |    |     | $\sim$   |
| Country/Region         | Any Country       |    |     | $\sim$   |
| Target language        |                   |    |     |          |
| Language               | English           |    |     | $\sim$   |
| Country/Region         | United States     |    |     | $\sim$   |
|                        |                   |    |     |          |
|                        |                   |    |     |          |
|                        |                   | ОК | Car | ncel     |

In the Target language rectangle, please select your language and set properly the Country/Region. In this case, we have been selected "Italian" as language and "Italy" as country:

| Language POSIX ~<br>Country/Region Any Country ~<br>Target language Italian (italiano) ~<br>Country/Region Italy (Italia) ~ | Source language |                    |        |
|----------------------------------------------------------------------------------------------------|-----------------|--------------------|--------|
| Country/Region Any Country ~<br>Target language<br>Language Italian (italiano) ~<br>Country/Region Italy (Italia) ~         | Language        | POSIX              | $\sim$ |
| Target language Language Italian (italiano) Country/Region Italy (Italia)                                                   | Country/Region  | Any Country        | $\sim$ |
| Language Italian (italiano) ~<br>Country/Region Italy (Italia) ~                                                            | Target language |                    |        |
| Country/Region Italy (Italia)                                                                                               | Language        | Italian (italiano) | $\sim$ |
|                                                                                                    | Country/Region  | Italy (Italia)     | $\sim$ |
|                                                                                                    |                 |                    |        |

Once confirmed with OK button, the software is ready to translate:

#### **4. TRANSLATION PROCESS**

The translation process requires to select firstly, the context where to operate and then, to select one a time all the string in the Strings panel. For each selected string, please insert the proper translation in the "Source Text" panel.

Simply write the translation text to translate it properly; it is not required to press any confirmation button. Simply change String or Context to scan all the required strings.

#### **5. INTERMEDIATE OR DEFINITIVE STORE OF WORK**

At any, time, you can press on the disk icon to save the work flow at any time.

The activity is completed when all the question marks in the "Context" panel are converted to 2.

In this case, please send back the file client\_en.ts and it will be inserted in the Explora language pack.

#### **6. REFERENCE TRANSLATION FILE**

Attached, you can find the Italian translation file that can be used as reference. The name of the file is client\_it.ts. Simply open it instead of the client\_en.ts to see the translation process in Italian.